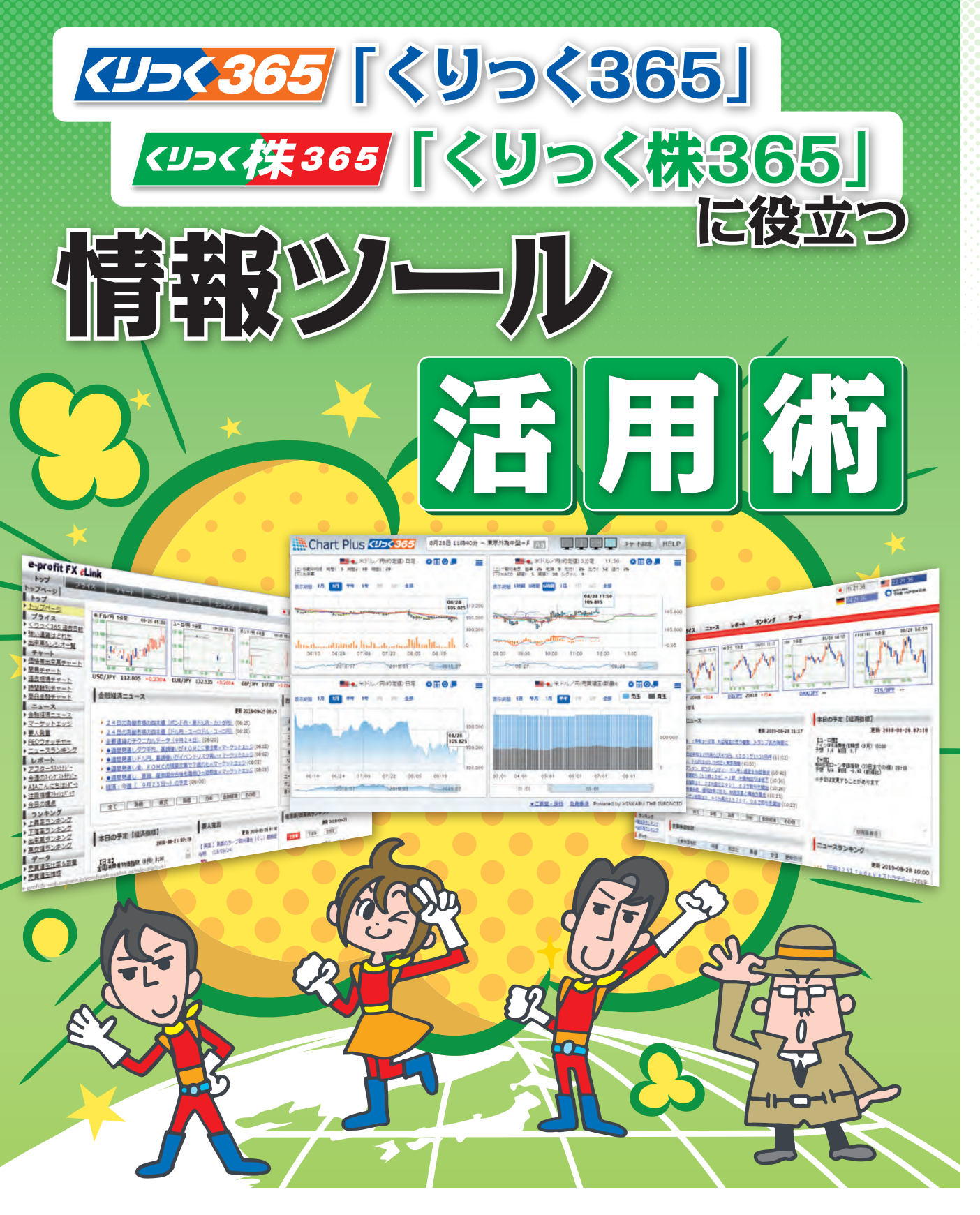

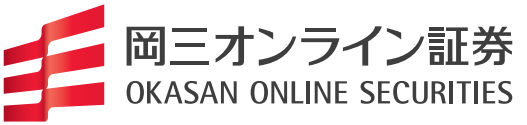

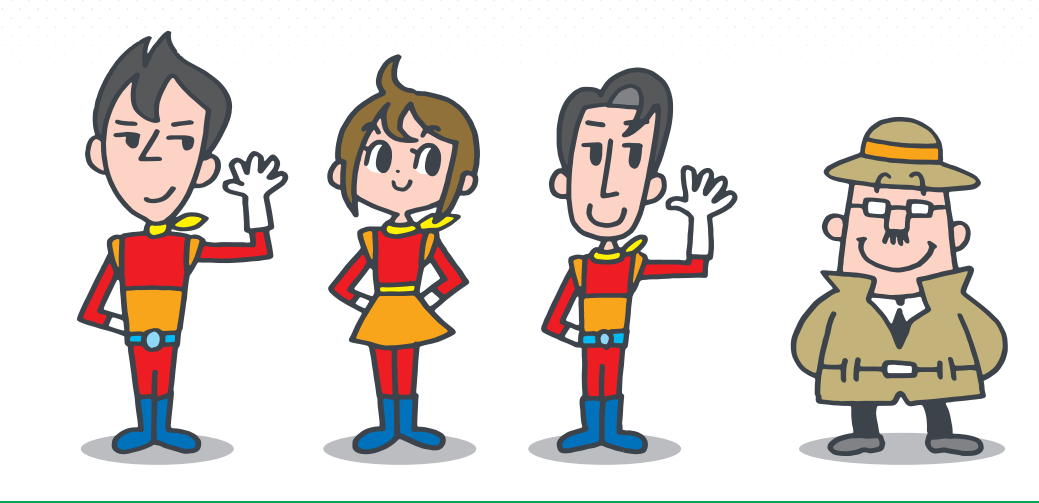

#### 取り扱い金融商品に関する留意事項

●商号:岡三オンライン証券株式会社/金融商品取引業者 関東財務局長(金商)第52号

- ●加入協会:日本証券業協会、一般社団法人 金融先物取引業協会、一般社団法人 日本投資顧問業協会
- ●リスク:【株式等】株価指数証拠金取引では投資金額(保証金・証拠金)を上回る損失を被る場合があります。株価指数証拠金 取引は対象指数等の変化に伴う価格変動のリスクがあります。外国市場については、為替変動や地域情勢等により損失を被 る場合があります。株価指数証拠金取引では建玉を保有し続けることにより金利相当額・配当相当額の受け払いが発生しま す。【FX】外国為替証拠金取引(以下、「FX」という。)は預託した証拠金の額を超える取引ができるため、対象通貨の為替相場の 変動により損益が大きく変動し、投資元本(証拠金)を上回る損失を被る場合があります。外貨間取引は、対象通貨の効円相場 の変動により決済時の証拠金授受の額が増減する可能性があります。対象通貨の金利変動等によりスワップポイントの受取 額が増減する可能性があります。ポジションを構成する金利水準が逆転した場合、スワップポイントの受取から支払に転じる 可能性があります。為替相場の急変時等に取引を行うことができず不測の損害が発生する可能性があります。【各商品共通】シ ステム、通信回線等の障害により発注、執行等ができず機会利益が失われる可能性があります。
- ●証拠金:【株価指数証拠金取引】発注証拠金(必要証拠金)は、株価指数ごとに異なり、取引所により定められた証拠金基準額と なります。Webサイトで最新のものをご確認ください。【FX】個人のお客様の発注証拠金(必要証拠金)は、取引所FXでは、取引 所が定める証拠金基準額に選択レバレッジコースに応じた所要額を加えた額とします。一部レバレッジコースの選択ができな い場合があります。法人のお客様の発注証拠金(必要証拠金)は、取引所FXでは、取引所が定める証拠金基準額とします。発注 証拠金に対して、取引所FXでは、1取引単位(1万又は10万通貨)の取引が可能です。発注証拠金・取引単位は通貨ごとに異なり ます。Webサイトで最新のものをご確認ください。
- ●手数料等諸費用の概要(表示は全て税込・上限金額):【株価指数証拠金取引】取引手数料は、セルフコースは1枚につき156円、 サポートコースは1枚につき3,300円です。【FX】取引所FXの取引手数料は、セルフコースはくりっく365が無料、くりっく365 ラージが1枚につき1,018円、サポートコースはくりっく365が1枚につき1,100円、くりっく365ラージが1枚につき11,000円で す。スプレッドは、通貨ごとに異なり、為替相場によって変動します。Webサイトで最新のものをご確認ください。
- ●お取引の最終決定は、契約締結前交付書面、目論見書等およびWebサイト上の説明事項等をよくお読みいただき、ご自身の 判断と責任で行ってください。

●当資料に掲載している画像はイメージです。実際の内容とは異なる場合があります。

2019年10月現在

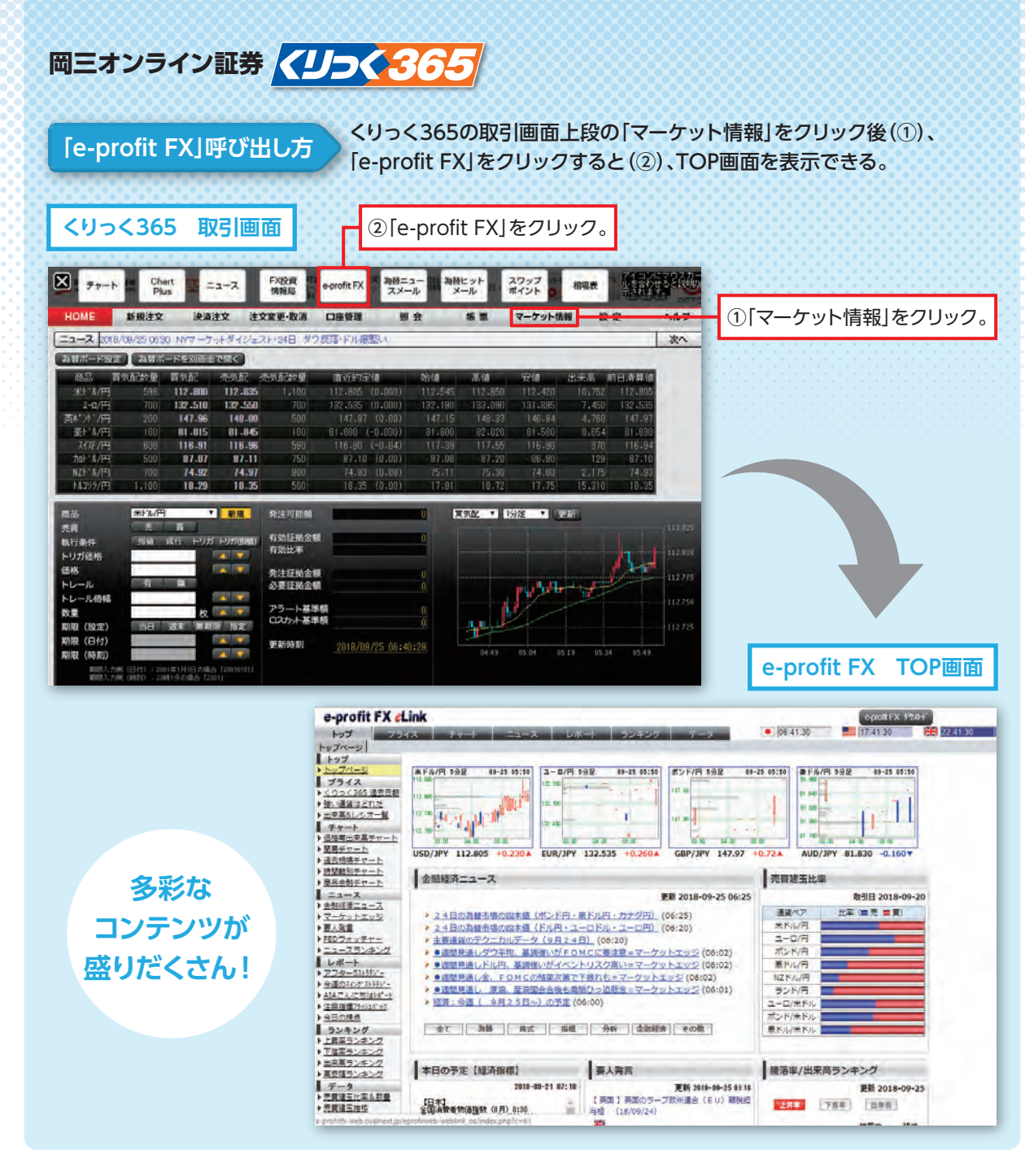

## Mission ① べいしょう (くりっく365」と「くりっく365」と「くりっく365」の 投資情報を収集せよ!

投資に不可欠なのが情報収集。「e-profit FX」と「e-profit 株365」なら、リアルタイムの価格情報や マーケットに影響を与える最新ニュースを一目で把握できる。多彩なチャート分析機能やアナリストに よるマーケットレポートも完備。活用すれば、あなたの投資を強力にバックアップしてくれるだろう。

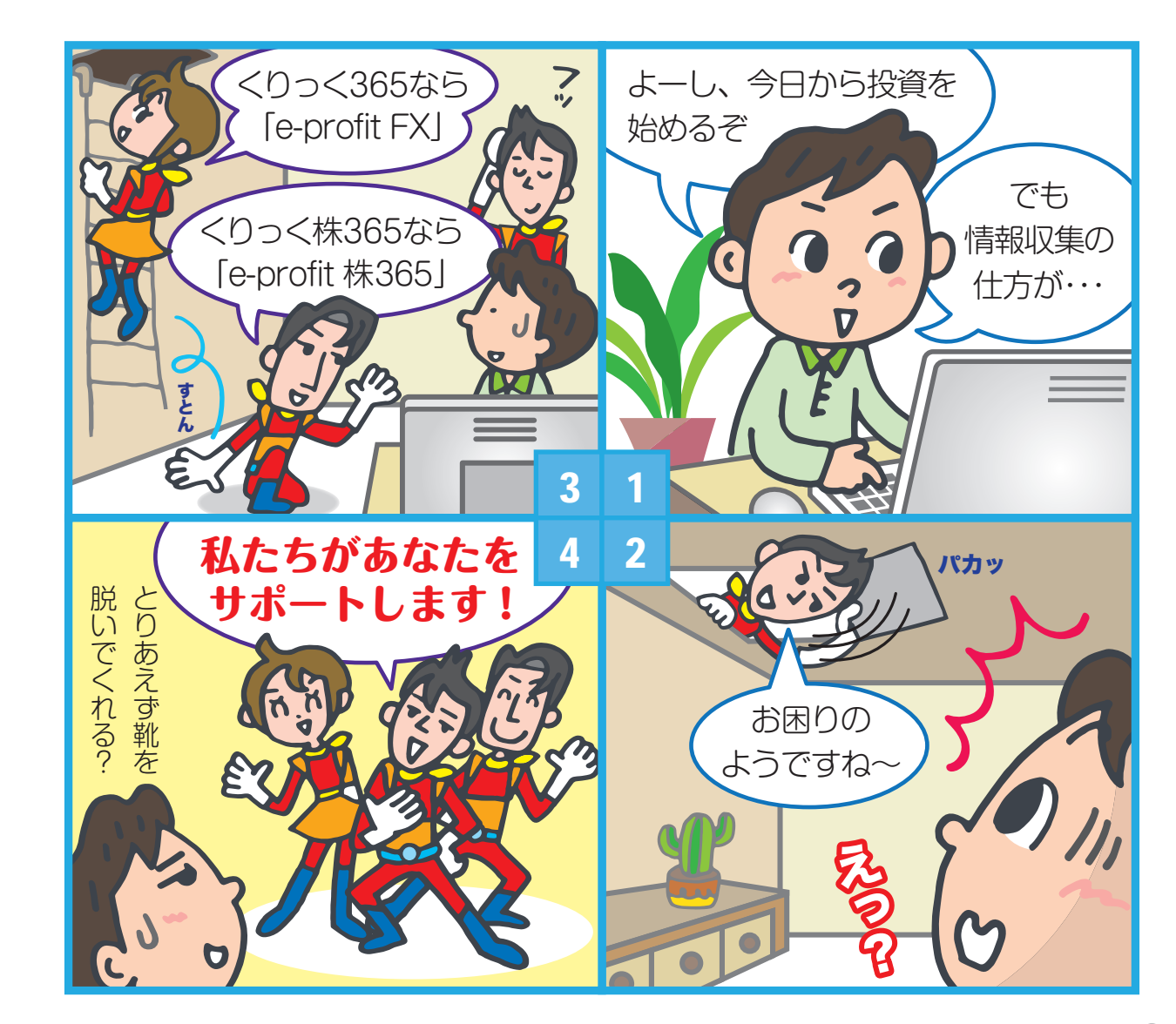

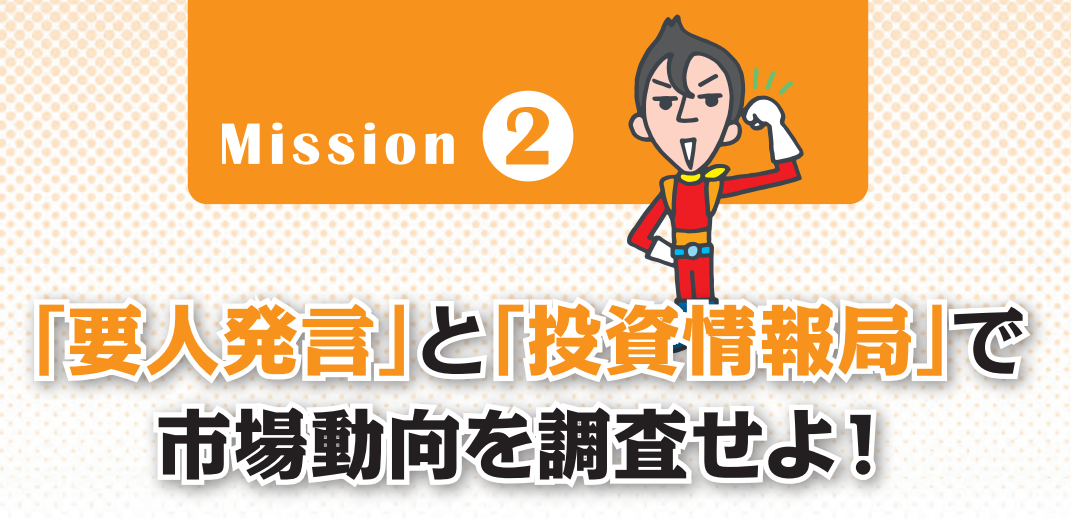

いま、マーケットは何をテーマとして動いているのか、それを知らねば投資で成功することは難しい。 「e-profit FX」および「e-profit 株365」のニュースコンテンツ「要人発言」と、岡三オンライン証券の お客さま専用の投資情報サイト「投資情報局」を活用すれば、市場のトレンドを把握できる。

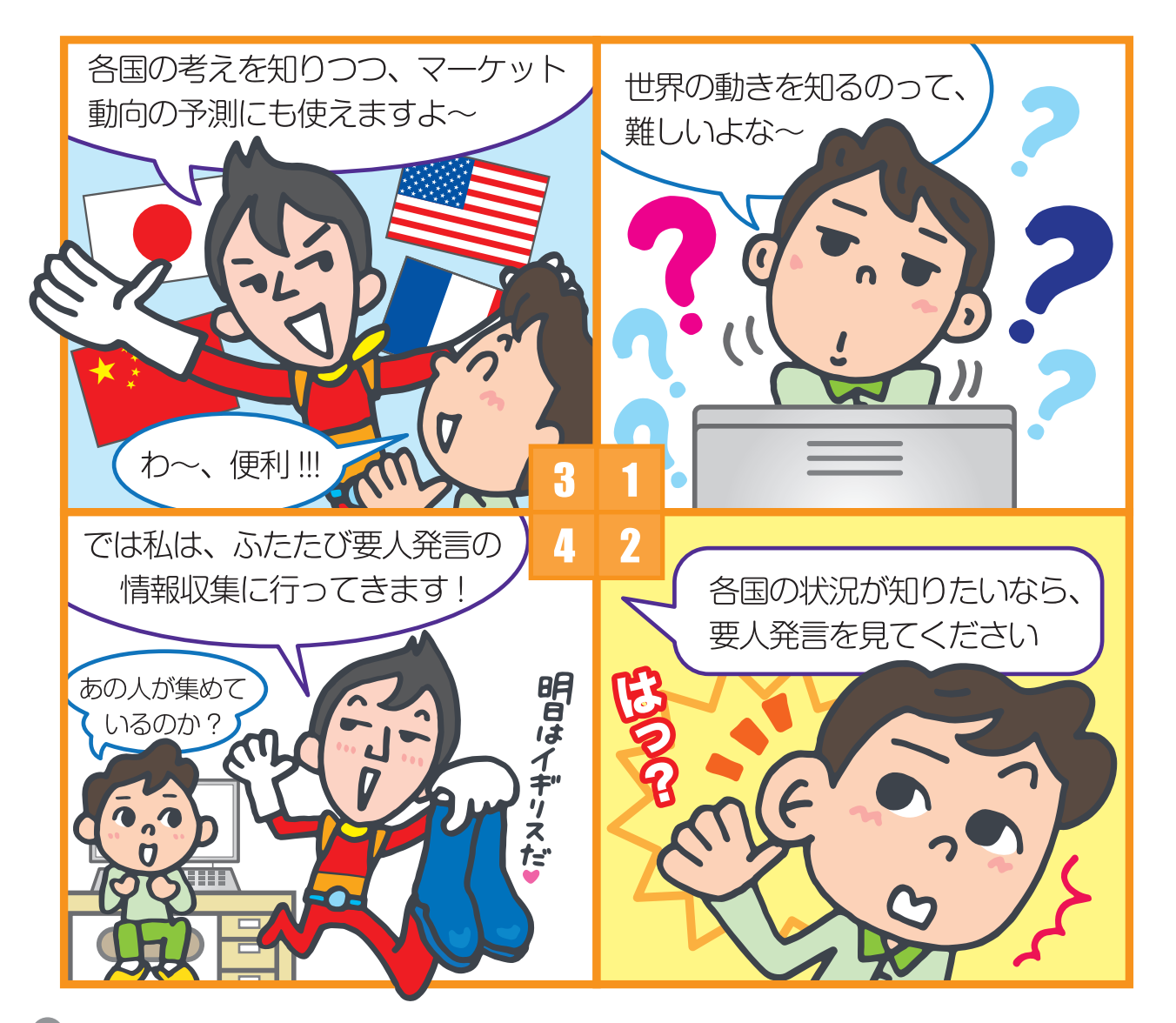

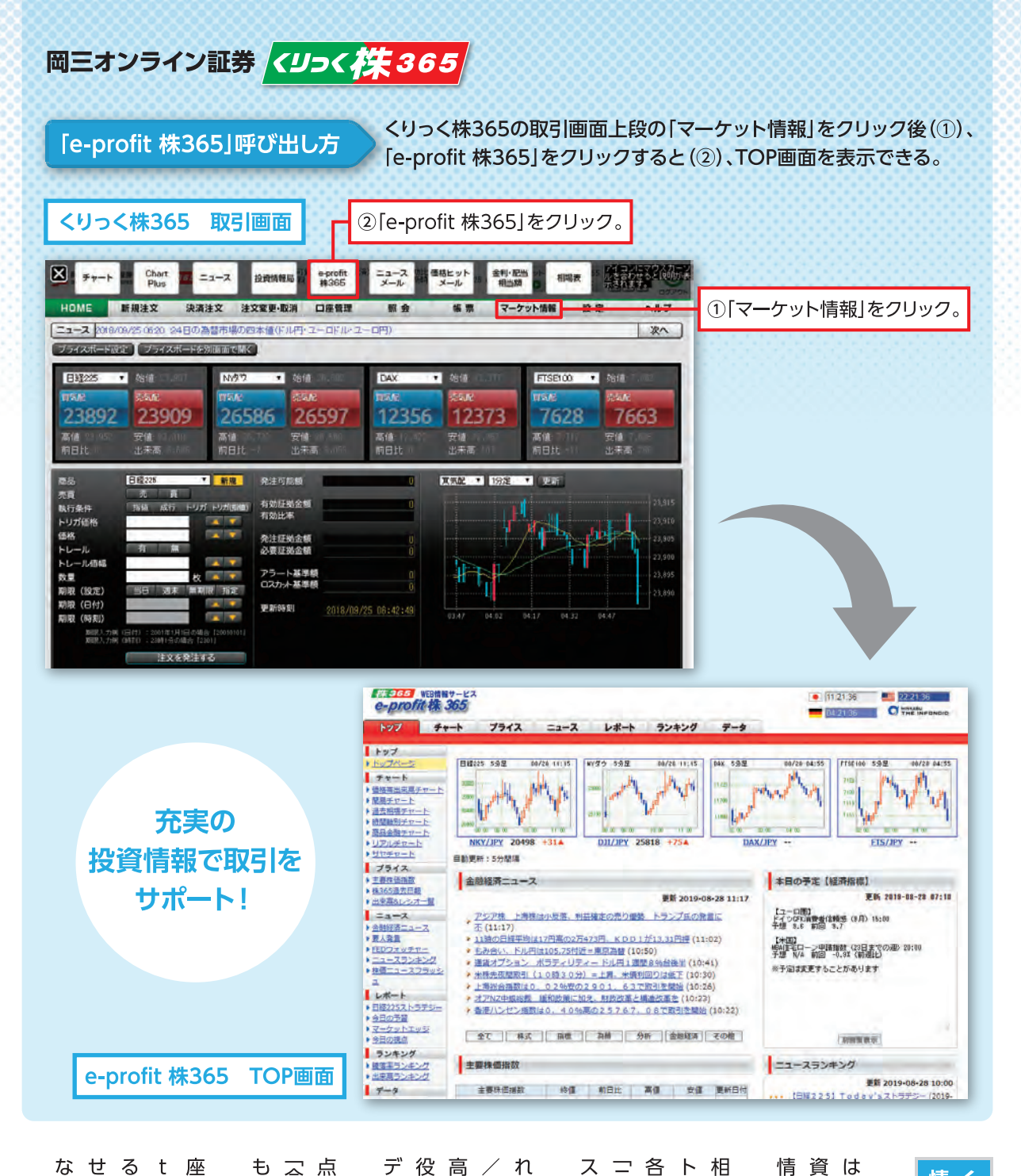

情報分析ツール

情報分析ツールだ。 頁に役立つ情報を集約した高機能は、くりっく株3655に特化し、投 一方「e‐profit 株365」

ス配信も充実している。 「ニュースランキング」などニュート」など、テクニカル分析に役立つト」の品金融チャート」「商品金融チャート」「価品金融チャー

も見逃せない。 「今日の視点」など、分析レポート点から株価指数の動きを予想する相場の流れやテクニカル的な視

なってくれるはずだ。 なってくれる情報センターとる。くりっく株365」が無料で利用できて 株365」が無料で利用でき 座を開設すれば、「e‐profi

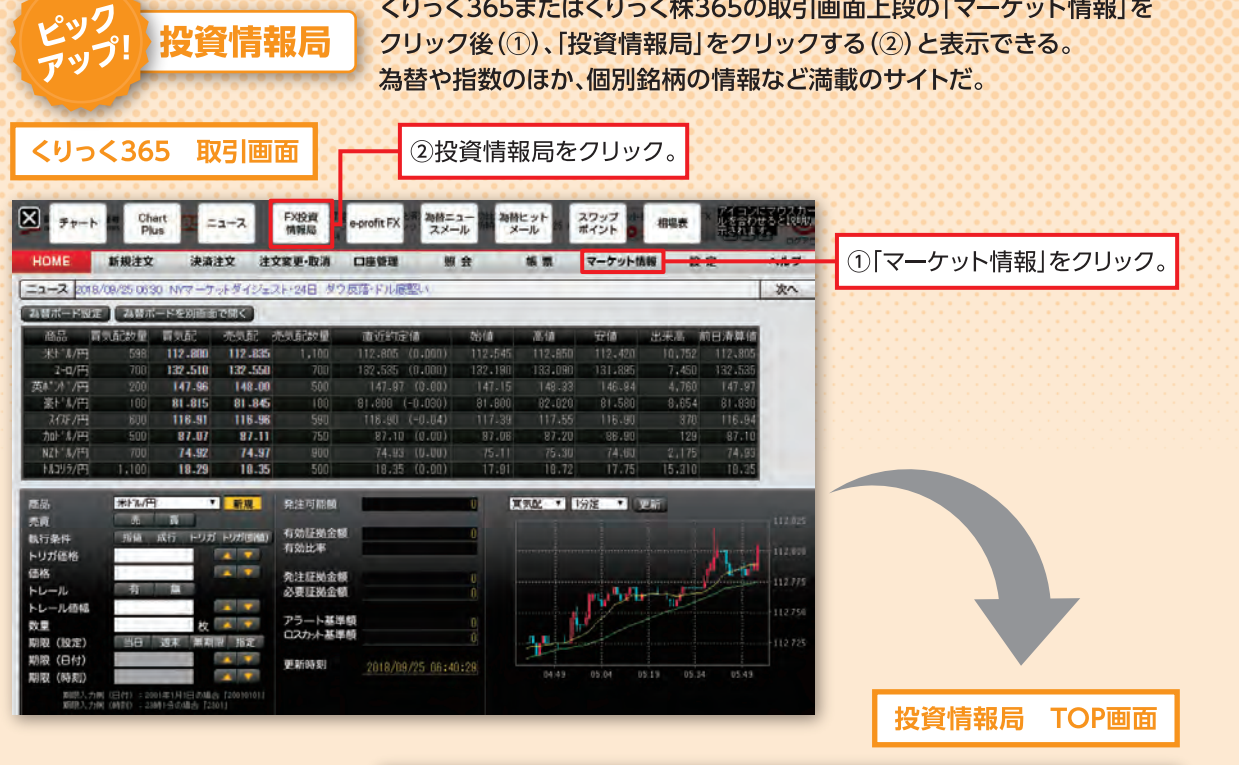

ඉ

あらゆる環境で快適に閲覧でき

利用できる設計となっている。ス ニュースサイトのように直観的に

マートフォンにも対応しており、

やすさを重視し、ポピュラー

な

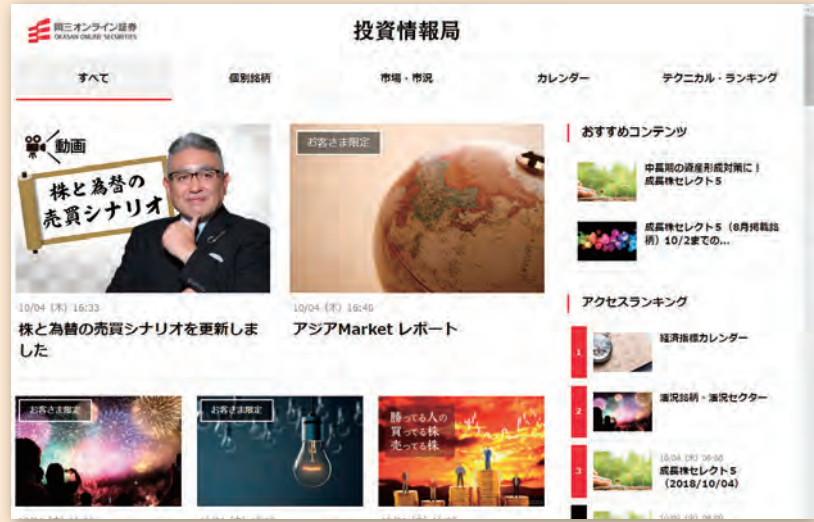

くりっく365またはくりっく株365の取引画面上段の「マーケット情報」を

ピックアップ 要人発言

#### 前日分の発言を、朝9時前後に配信。 過去の発言にもさかのぼることができる。

| e-promer x c                                 | Link                                                                                                    | -                              | ер                                           | rofit FX 972中 |
|----------------------------------------------|----------------------------------------------------------------------------------------------------|--------------------------------|----------------------------------------------|---------------|
| トップ フェ                                       | イス テャート ニュース レホート ランキング テータ                                                                                                    | • 113                          | 34:16                                        | 4:16          |
| 転径済ニユース マー<br>トップ<br>トップページ                  | オットエッシー (東人矢目) FEDジオッチヤー ニユースフジキング<br>「注释画 <mark>?HELP</mark>                                                                                                    |                                |                                              |               |
| <b>プライス</b><br>(りっく365 過去日報                  | 8月21日~8月27日 要人発言・主な出来事                                                                                                    |                                |                                              |               |
| 単い通貨はどれだ<br>出来高&レシオー覧                        |                                                                                                    | 過去分                            |                                              | -             |
| チャート                                         | 2019年8月27日 火曜日                                                                                                    |                                |                                              |               |
| <u> </u>                                     | 【中東   要人発言】 ロウハニ・イラン大統領 (2019/8/27)                                                                                                    |                                |                                              |               |
| <u>最大相場チャート</u>                              | イランに対する制裁が全て解除されない限り、米国と協議するつもりはない                                                                                                    |                                |                                              |               |
| 商品金融チャート                                     | 【 英国   要人発言 】 コービン英労働党党首 (2019/8/27)                                                                                                    |                                |                                              |               |
| ニュース                                         | 英国の合意なき欧州連合(EU)離脱を阻止するために必要なあらゆる必要な措置を講                                                                                                    | <b>5</b>                       |                                              |               |
| 7ーケットエッジ                                     | 【日本 要人発言】麻生財務相 (2019/8/27)                                                                                                    |                                |                                              |               |
| <u>8人発言</u><br>EDウォッチャー<br>ニュースランキング<br>レポート | ● 為替の安定は極めて重要だと思っている。緊張感を持って市場動向は注視していかない、<br>元の為替が運に関してはコメントしない。日米首脳会談で為替の話ははなかったと聞い、<br>商交渉については、意見の一致を見たのであって、合意したわけではない。合意まで詰めるべき<br>リーマン・ショック級のショックが起きない限り、予定道の10月に消費増税を実施する。 | といけない。足<br>ている。日米通<br>®点がまだ多い。 |                                              |               |
| <u> </u>                                     | 【 豪州   要人発言】 デベル豪中銀 (R B A) 副総裁 (2019/8/27)                                                                                                    |                                |                                              |               |
| NAこんにちはい <u>*-ト</u><br>注目指標75ッシュバック<br>今日の視点 | 茶び業金利の下限は0-0.5%け近である可能性が高い。京ドル安は経済を下支えしてい<br>らに下落すれば、経済成長率とインフレ率という観点でマクロ経済見通しにとって有益。                                                                                              | Nる。家ドルがさ<br>となる。               |                                              |               |
| ランキング                                        | 【他欧州   要人発言】モスコビシ 欧州委員会委員 (2019/8/27)                                                                                                    |                                |                                              |               |
| <u>「昇半ランギンク</u><br>「落率ランキング<br>出来高ランキング      | 英国の欧州連合(EU)離脱が合意ある場合でも合意ない場合でも、英国は離脱清算会/<br>ある。この点に譲譲の余地はない。                                                                                                    | を支払う義務が                        |                                              |               |
| 転転 ロークション                                    | 【中国 要人発言】 耿爽 · 中国外務省報道官 (2019/8/27)                                                                                                    |                                |                                              |               |
| データ<br>売買建玉比率&数量<br>売買建玉推移                   | 中国と米国が通商問題をめぐり、最近電話協議をしたという話は聞いていない。米国が<br>め、協議に向けた環境をつくることを期待する。                                                                                                    | 誤った行動を止                        |                                              |               |
| リップ。本。イントカレンタ、-                              | (他欧洲)車(発言)デゼンドフ欧洲由中銀行(FCB)副総裁 (2010/8/27)                                                                                                    |                                |                                              |               |
|                                              |                                                                                                    |                                |                                              |               |
| 「要人発言」で、<br>マーケットが大きく                        |                                                                                                    |                                | ここをクリックすると<br>過去の発言を2007年4月ま<br>さかのぼって閲覧できる。 |               |
| マークショーショー                                    | tabaak!                                                                                                    |                                |                                              |               |

を与える か đ

裁や首脳の発言は、時としてマ 者の発言だ。主要国の中央銀行総 ケットに多大な影響を与える。 たいのが、各国の要人や通貨当局 65に投資する上で、特に注意し くりっく365/くりっく株3 Т

外の利上げ (あるいは利下げ)と ていた主要国の政策金利が、予想 く動くことが多い。 なった場合も、マーケットは激し また、事前に据え置きとみられ

要な要人発言や主な出来事を集約 発言」は、今後のマー ニュースコンテンツである「要人 e-prof な影響をおよぼす可能性がある重 したコンテンツだ。 e-prof t 株365」の t ケットに大き FX」および

ることができるだろう。要人発言 国の通貨政策や経済対策を把握す 略にも大いに役立つはずだ。 るかを知ることは、今後の投資戦 が為替や株価へどのように影響す 買のタイミングをつかんだり、各 、株価動向を分析することで、売 「要人発言」をチェックし、為替

## 「観的に使える投资」)「観りに使える投资」 情報局

専用投資情報ページで、口座を開 局」は、岡三オンライン証券の顧客 のが「投資情報局」だ。「投資情報 る、もう一つの情報拠点といえる いていれば無料で利用できる。 o f e p r 「投資情報局」は情報鮮度と使い t 0 f 株365]とは異な t FX][e-p

r

きたい 発表銘柄がカレンダー形式で一覧 できる【カレンダー】も押さえて シナリオ」は必見。経済指標や決算 動画で解説する「株と為替の売買 ジと売買シナリオをわかりやすく 365の日経225)と為替(主に 業日の夕刻に、株(主にくりっく株 資情報も豊富だ。その中でも、毎営 表示され、FX・CFDに関する投 式・為替市場全般に関する情報が くりっく365のドル円)のレ メニュー の【市場・市況】は、 お シ 株

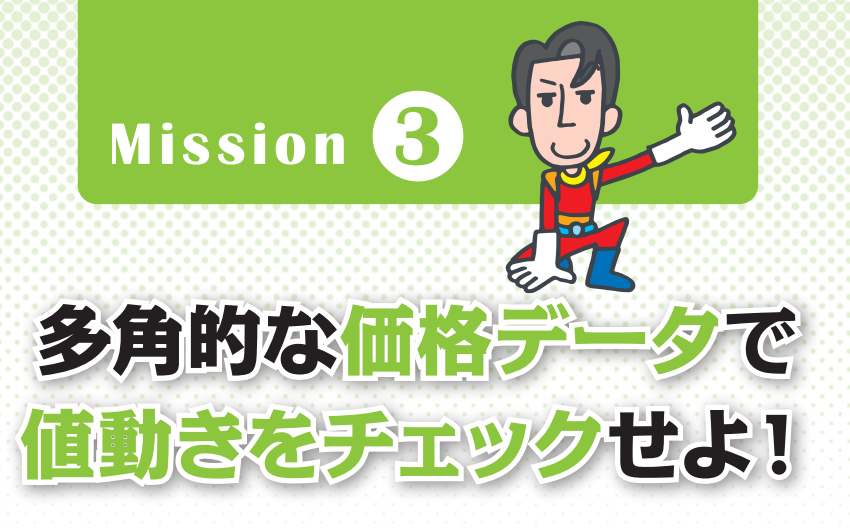

「e-profit FX」と「e-profit 株365」のメリットは、それぞれくりっく365/くりっく株365の豊富な価格 データを活用できること。他の投資家の動向や通貨・株価指数の相関関係など多角的な価格データで 現在の値動きを分析してみよう。

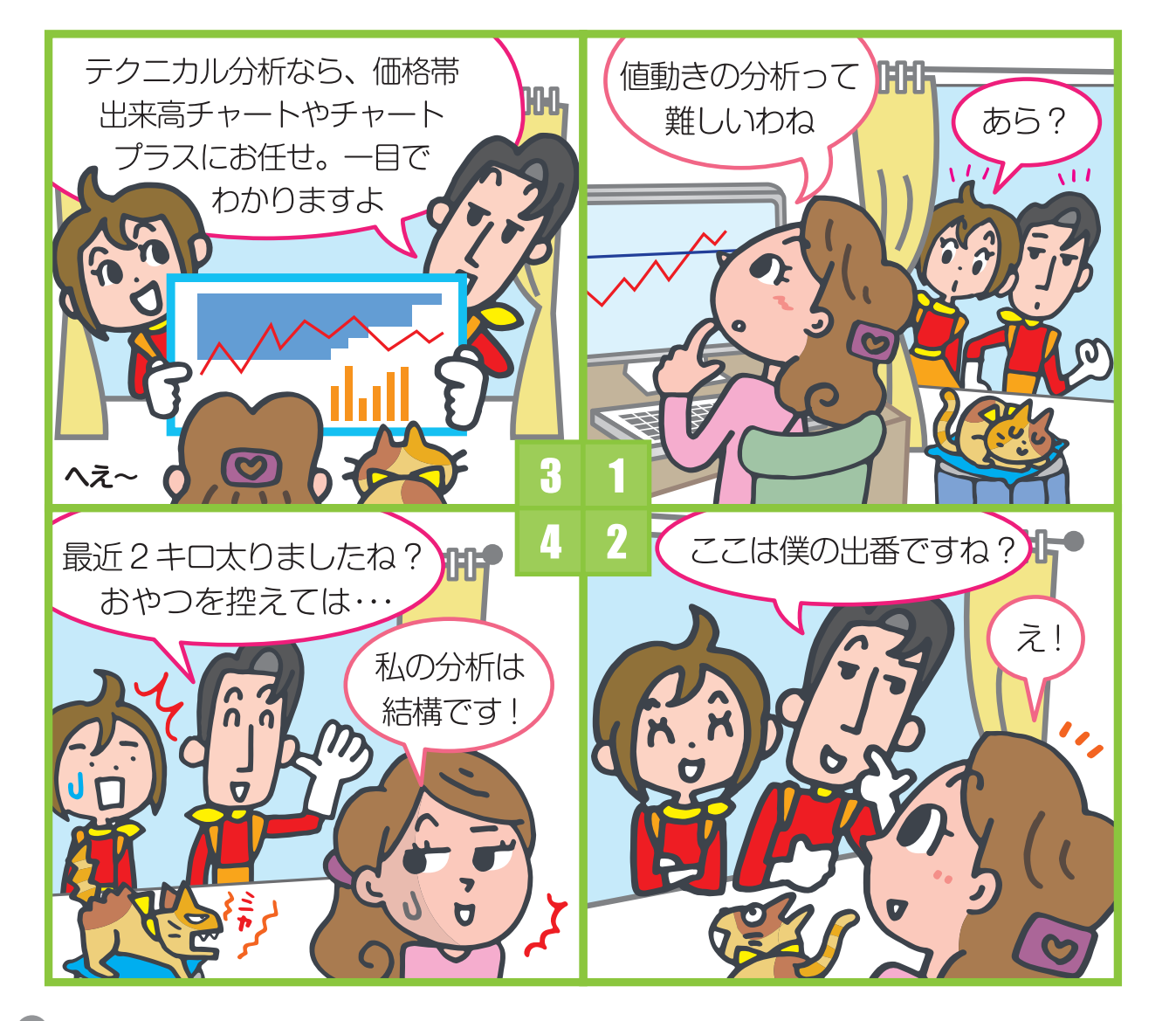

## 注目の経済指標発表時の マーケットの動きを予習&復習

米国雇用統計や日銀政策金利決定会合といった注目の経済指標にスポットを当てて、前回 発表された際にマーケットがどのような値動きを見せたかを確認できるのが「e-profit FX」の 「注目の経済指標フラッシュバック」だ。

例えば前回の米国雇用統計が予想より〇%上(あるいは下)の結果となり、ドル円が〇円動いた、というデータを知っておけば、次回の米国雇用統計が同様の結果になった場合、マーケットに与える影響をある程度予測できる。

ポジションを持ったまま、重要指標の発表を迎える際や、指値・逆指値を入れている時などは、 「注目の経済指標フラッシュバック」で過去の経済指標発表時のマーケットの動きを復習して おけば、予想以下の結果で逆行した場合の損切りポイントや、予想以上の結果が出た場合の利食 いポイントを決める判断材料となるだろう。

### 注目の経済指標フラッシュバック

経済指標をクリックすれば、詳細を表示。今回の発表の ポイントや値動きへの影響などを簡潔に把握できる。

#### 一覧表示画面

|                                                                                                    |                                                                                                    |                                                                                                    | eprotiFX  | *******                                                  |                                                                                                    |
|----------------------------------------------------------------------------------------------------|----------------------------------------------------------------------------------------------------|----------------------------------------------------------------------------------------------------|-----------|----------------------------------------------------------|----------------------------------------------------------------------------------------------------|
| ッイート ニュース レポート<br>MAごんにちはい*+ 注目指揮75521*92   今日                                                                                                    | ランキング テータ<br>の視点                                                                                                    | • 06:47:43                                                                                                    | 17 47.43  | 22.47.43                                                 |                                                                                                    |
| 注目の経済指標:フラッシュバック<br>雨回: 紙件発表後にとのような運動きをみせたかを再確認すると<br>アメリカ<br>■米国百月の日<br>■米国運用統計<br>■米国運用統計<br>■米国運用統計<br>■米国運用統計<br>■米国運用統計<br>■米国運用統計<br>■米国運用統計<br>■米国運用統計<br>■米国運用統計<br>■米国運用統計<br>■米国運用統計<br>■スイス級OF先行計<br>■スイス級OF先行動<br>■スイス級OF先行動<br>■スイス級OF先行動<br>■スイス級の予先行数の通知<br>■スイス級の予先行数<br>■スイス級の予先行数<br>■スイス級の予先行数<br>■スイス級の予先行数<br>■スイス級の予先行数<br>■スイス級の予先行数<br>■スイス級の予先行数<br>■スイス級の予先行数 |                                                                                                    | Flash (Buck)     もに、今後の運動者を予測します。     日本     日本     日本     日本     日本     日本     日本     日本     日辺短期     田辺近観     田田線政策会利決定会合     モロをと取消金利     エーロの第一本     アーユをCB政策金利     エスをNAZ政策金利     エ表 NAZ政策金利     エ素 RA A政策金利                                                                                                    |           | <b>詳細情報E</b><br>米18年4-6月期改定値<br>MFF-FF B& (期間:6/25-8/28) |                                                                                                    |
| #米FOMC ③ 単小・ジョン・ション・ション・ション・ション・ション・ション・ション・ション・ション・シ                                                                                                    |                                                                                                    |                                                                                                    | (±1037#+) |                                                          |                                                                                                    |
| フリックすると、<br>青報が<br>示される。                                                                                                    |                                                                                                    |                                                                                                    |           |                                                          | 1. 手用 学記は 4 4.0 %     2. 予想から上張れすれば     ドル買いの動きか     3. ドル買いの動きか     3. ドル買いの動きか     3. ドル買いの動きか     3. ドル買いの動きか     3. ドル買いの動きか     3. ドル買いの動きか     3. ドル買いの動きか     3. ドル買いの動きか     3. ドル買いの動きか     3. ドル買いの動きか     3. ドル買いの動きか     3. ドル買いの動きか     3. ドル買いの動きか     3. ドル買いの動きか     3. ドル買いの動きか                                                                                                    |
|                                                                                                    | シーマン         レボー・           第日の経済指線:7000         7000           第日の経済指線:7000         7000           第二、日の経済指線:7000         7000           第二、日の経済指線:7000         7000           第二、日の経済指線:7000         7000           第二、日の経済指線:7000         7000           第二、日の経済指線:7000         7000           第二、日の経済指線:7000         7000           第二、日の経済指線:7000         7000           第二、日の経済指線:7000         7000           第二、日の経済指線:7000         70000           第二、日の経済振興:7000         7000000           7000000000000000000000000000000000000 | Land     Life     Puesd       Balance     Alternative     Halance       Balance     Alternative     Halance    < |           | <text></text>                                            | <complex-block>         Constraint       Openation       Openation       Openation       Openation         Constraint       Constraint       Constraint       Constraint       Constraint         Constraint       Constraint       Constraint       Constraint       Constraint         Constraint       Constraint       Constraint       Constraint       Constraint         Constraint       Constraint       Constraint       Constraint       Constraint         Constraint       Constraint       Constraint       Constraint       Constraint         Constraint       Constraint       Constraint       Constraint       Constraint         Participae       Constraint       Constraint       Constraint       Constraint       Constraint         Participae       Constraint       Constraint</complex-block> |

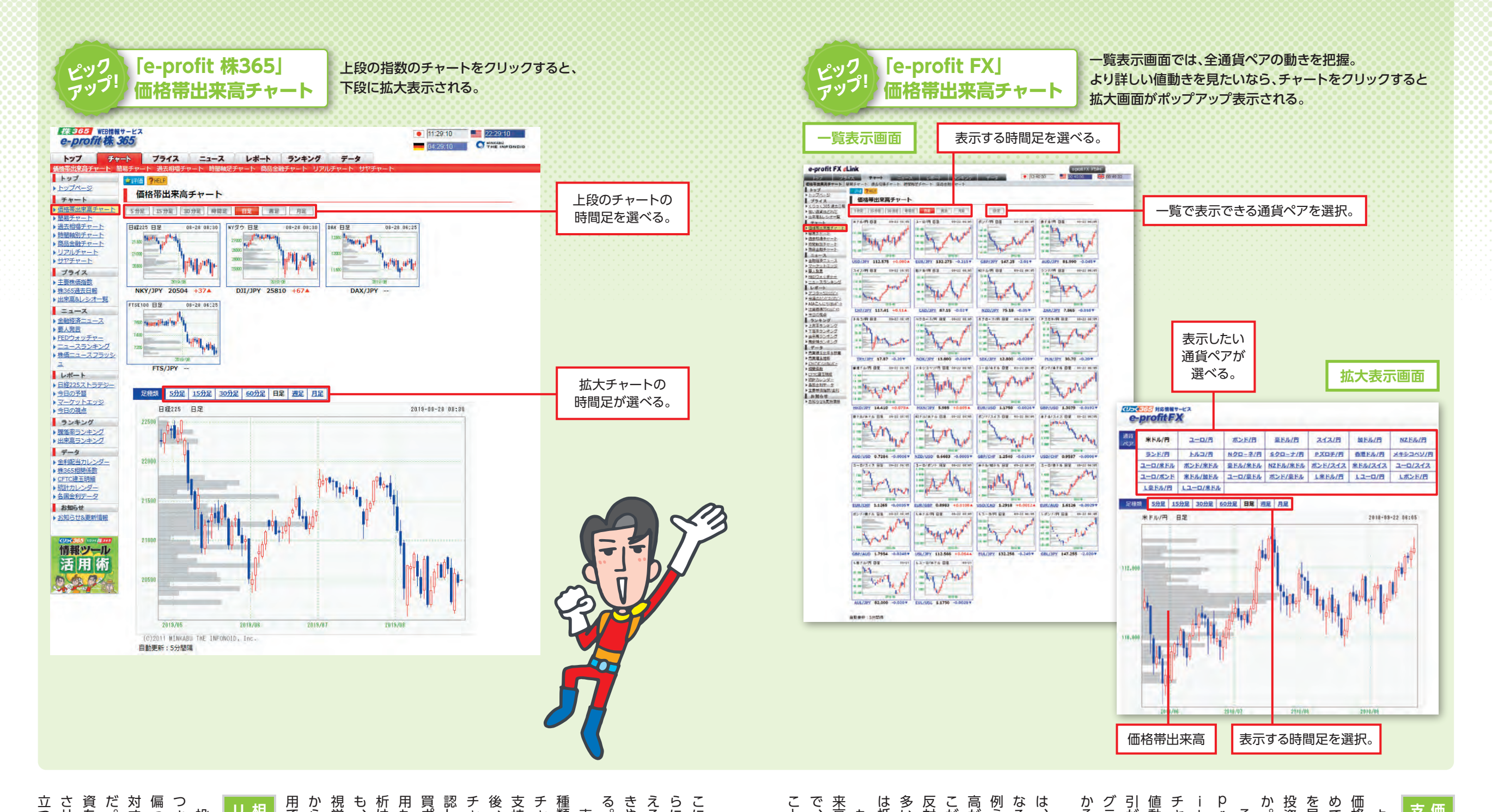

2持帯・抵抗帯を把握

投資家も多いのではないだろうを見たらいいかわからないというめて分析したいところ。しかし何価格に関するデータを効率よく集価格に関するデータを効率よく集

そこで注目してほしいのが「e-そこで注目してほしいのが「e-

一般的に、出来高が多い価格帯 に近づいた場合、そこ るい価格帯に近づいたら、そ 高が多い価格帯に近づいたら、そ るが支持帯となるといわれている。 して出来高が多い価格帯に近づいたら、そ るい価格帯に近づいたら、そ るい価格帯に近づいた場合、そこ をい価格帯に近づいた場合、そこ とがった。

こともできるだろう。また、なぜそで、約定しやすい価格を予測する来高が多い価格帯を見つけることもし指値で取引したいなら、出

きや心理を読む材料としても使ええそうかなど、ほかの投資家の動らに買いが増えそうか、売りが増こに売買が集中しているのか、さ

チャ チャ 用できるはずだ。 視覚的に支持帯・抵抗帯がわか 析は難しいと思っている投資家で 用もできるだろう。テクニカル 認して、今後の値動きを予測し、売 後、日足や週足などの長期的 支持帯・抵抗帯を把握する。その から、分析ツールとして簡単に活 も、「価格帯出来高チャ 買ポイントを設定するといった活 種類。例えば、30分足といった短期 表示は、5分足から月足まで7 ートでも支持帯・抵抗帯を確 トで価格帯出来高を見て、 ト」なら る 分 な

# 

立つのが「e-pr 資をしたいなら、投資対象を分散 だ。なるべくリスクを分散して投 対するリスクが大きくなりが 偏った投資をすると、その商品に つきまとう。もし させるのが基本となる。そこで 投資には、どうしてもリスク スク分割 **兪を図ろう** 0 一つの商品に F 'X 役 ち が

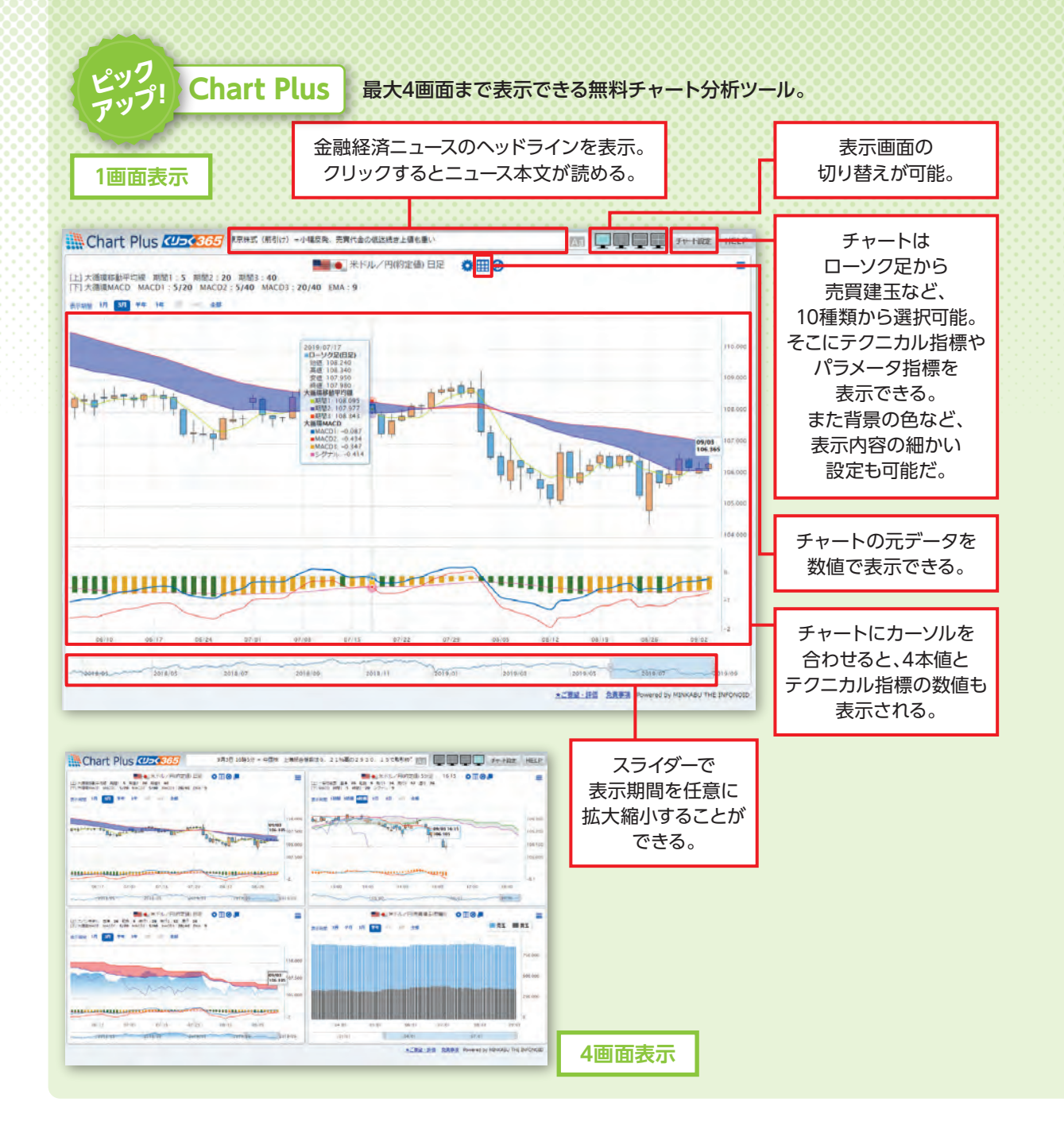

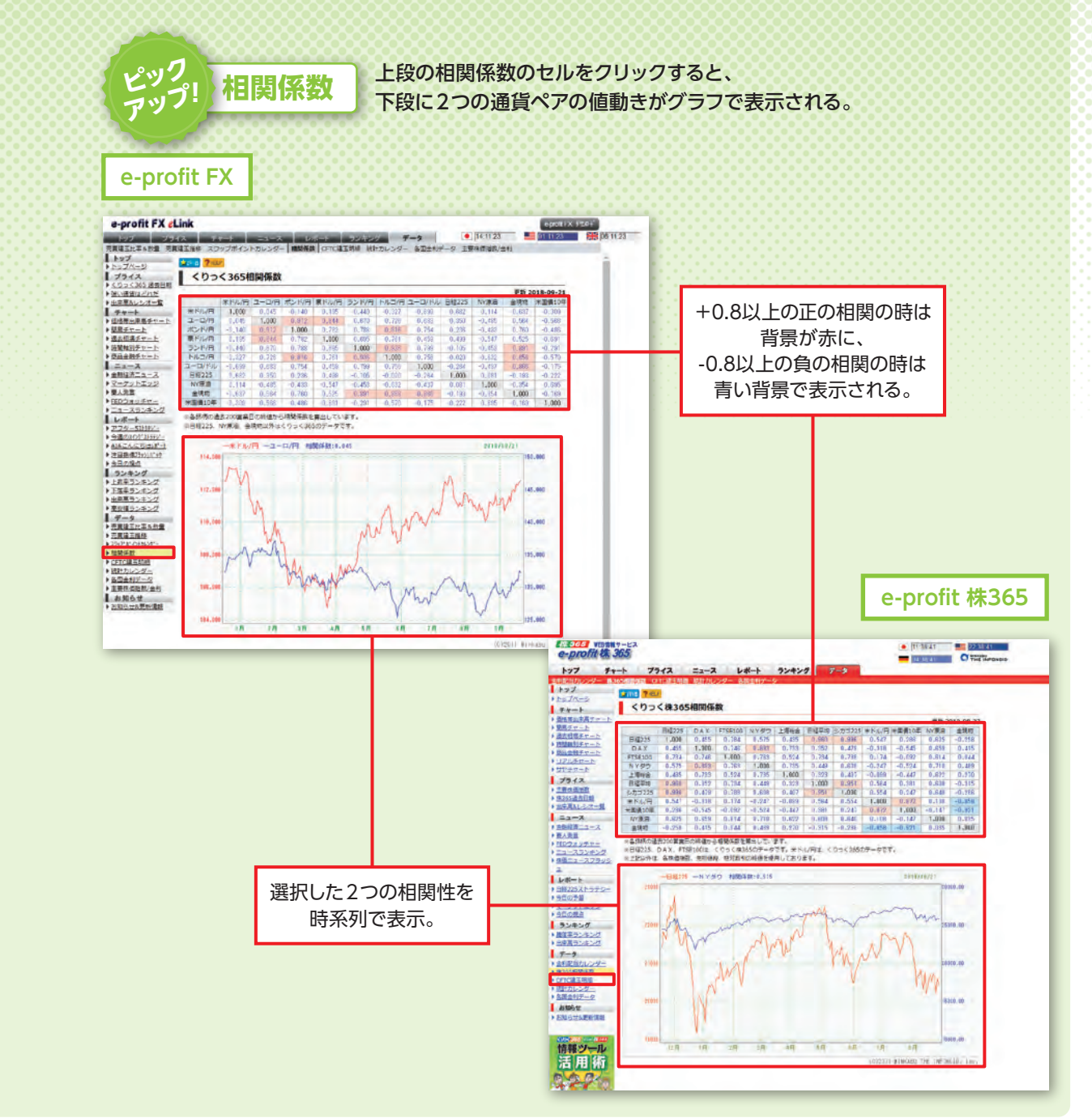

相関が強くなり、対称的な値動き ど2つの値動きは正の相関が強く ということだ。 つの相関性がない無相関を示 と判断できる。0に近い場合は、 なり、類似する値動きとなる。反対 計学指標で、数字が1に近づくほ 銘柄や商品の関連度合いを表す統 e p r いる。つまり、変動する要因が違う に、マイナス1に近づくほど負の 「相関係数」画面だ。これは2つ 活用方法はこうだ。分散投資を 0 株365」の して 2 の

ろう。 つものを組み合わせることが最良 リスクを分散することが出来るだ ば、相関性がない無相関である2 ている。分散投資をするのであ のパフォーマンスを生むといわれ つの商品を組み合わせることで、 するためには、違う変動要因を持 また、正か負の相関が強いも Ō ħ

はずだ。 反対方向へのポジションを持つこ や思惑通りに行かなかった場合、 する値動きへ投資をするサヤ取り つの商品間の価格差が拡大、収縮 とでリスクへ たは対称的な動きをするため、2 の組み合わせは類似する動き、 ッジとしても役立つ ま

## ΞC h a r Ρ

チャ h a r リックすればいい で、気軽にテクニカル分析が行え bブラウザで利用できるインス ケット情報」をクリックして、 するには、取引画面の上段の「マ る。 「Char いたい」という投資家には、高度な 「テクニカル分析を徹底的に行 Ρ ル不要の無料チャ t Plus」のバナーをク ト分析ができる「Ch us」がオススメだ。W t P l u s 」を表示 トツー а C е ル r

t

析を同時にすることもできる。 長期の値動きの確認や多角的な分 のテクニカル分析で表示し、短期・ 対象を一度に表示してもいい 画面表示できるから、複数の投資 奨する 「移動平均線大循環分析」と 一つの投資対象を時間足違いや別 も、世紀の教え魔、小次郎講師が推 「大循環MACD」を搭載。最大4 な移動平均線や一目均衡表以外に 搭載する分析ツー ルは、一般的 Ų

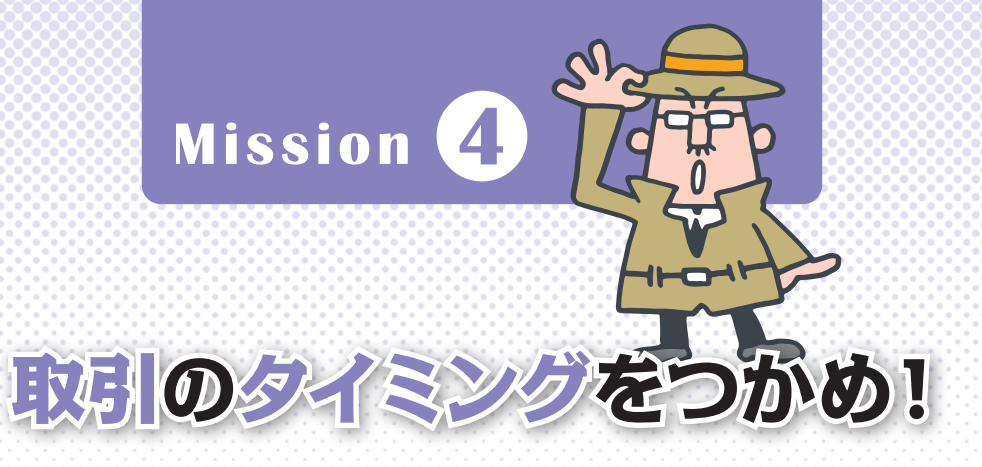

#### 投資をするなら、他の投資家の動きも把握しておきたいところ。

「e-profit FX」「e-profit 株365」で買われすぎ/売られすぎを知り、海外の投資家の動きを手に 入れて、売買のタイミングを計ろう。

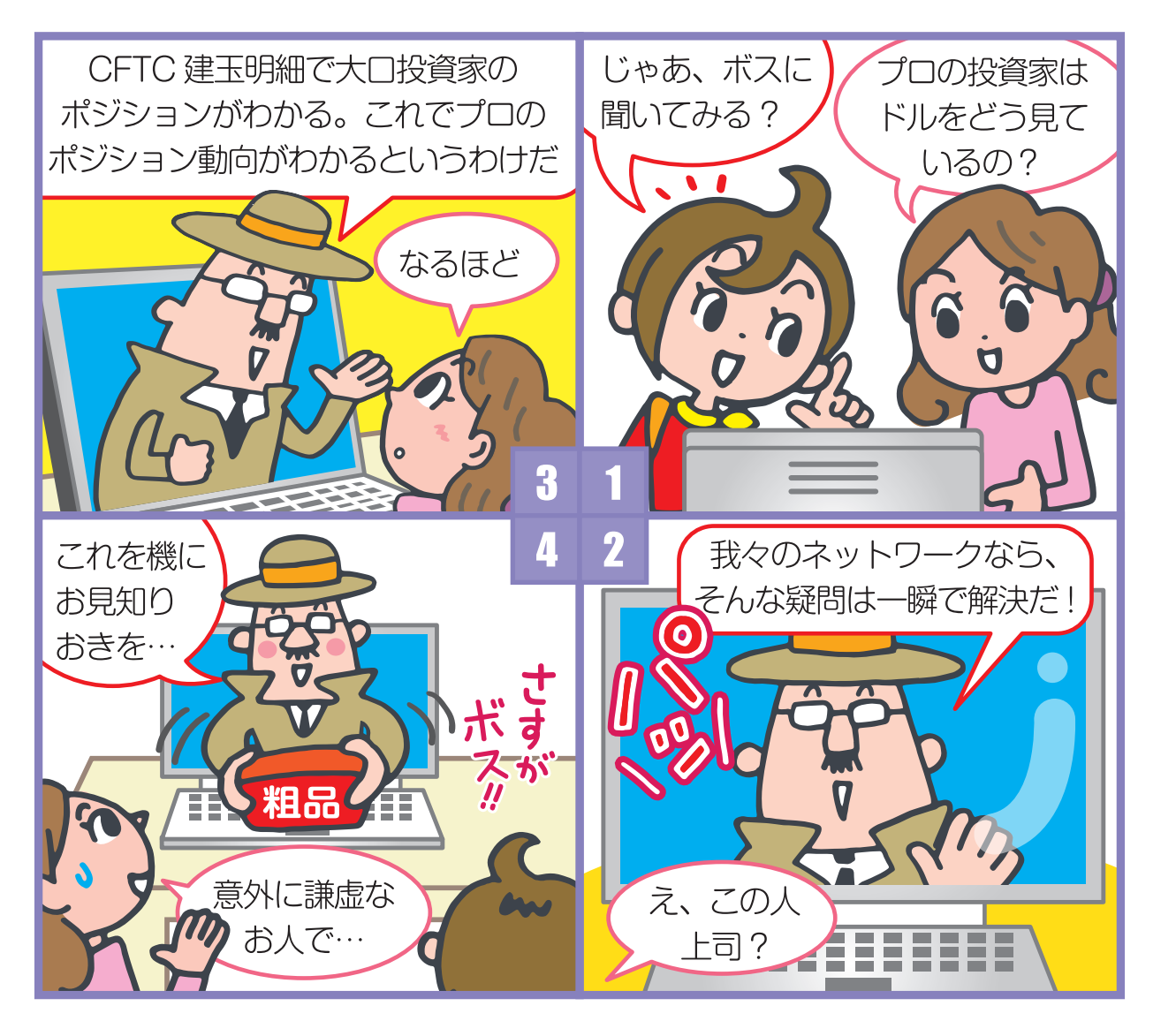

#### 15 「くりっく365」「くりっく株365」に役立つ 情報ツール活用術

## 強い通貨を知って、 投資する通貨ペアを選定しよう!

現在、くりっく365で取引できる通貨ペアは30種類ある。その中でどの通貨が強いのかがわかっていたら、投資する通貨ペアの選定もしやすいはずだ。

そうしたニーズにこたえてくれるのが、「e-profit FX」の「くりっく365 強い通貨はどれだ!」。 くりっく365の実際の価格をもとに全通貨ペアのレートを算出し、総当たりで通貨の強弱を判定 してランキングしている。

画面上段のランキングにカーソルを合わせると、下段の総当たり表の該当通貨に色が表示される。 それをクリックすると、右上にクリックした通貨ペアの算出レート(一部実レート)とチャートが 表示される仕組みだ。総当たり表は1分毎に更新される。

通貨ペアの選定だけでなく、現在取引している通貨の現状確認や、いま勢いのある通貨を知る 上でも使えるツールとなっている。

### くりっく365 強い通貨はどれだ!

くりっく365においていまどの通貨が強いのか、 ランキング形式で表示される。

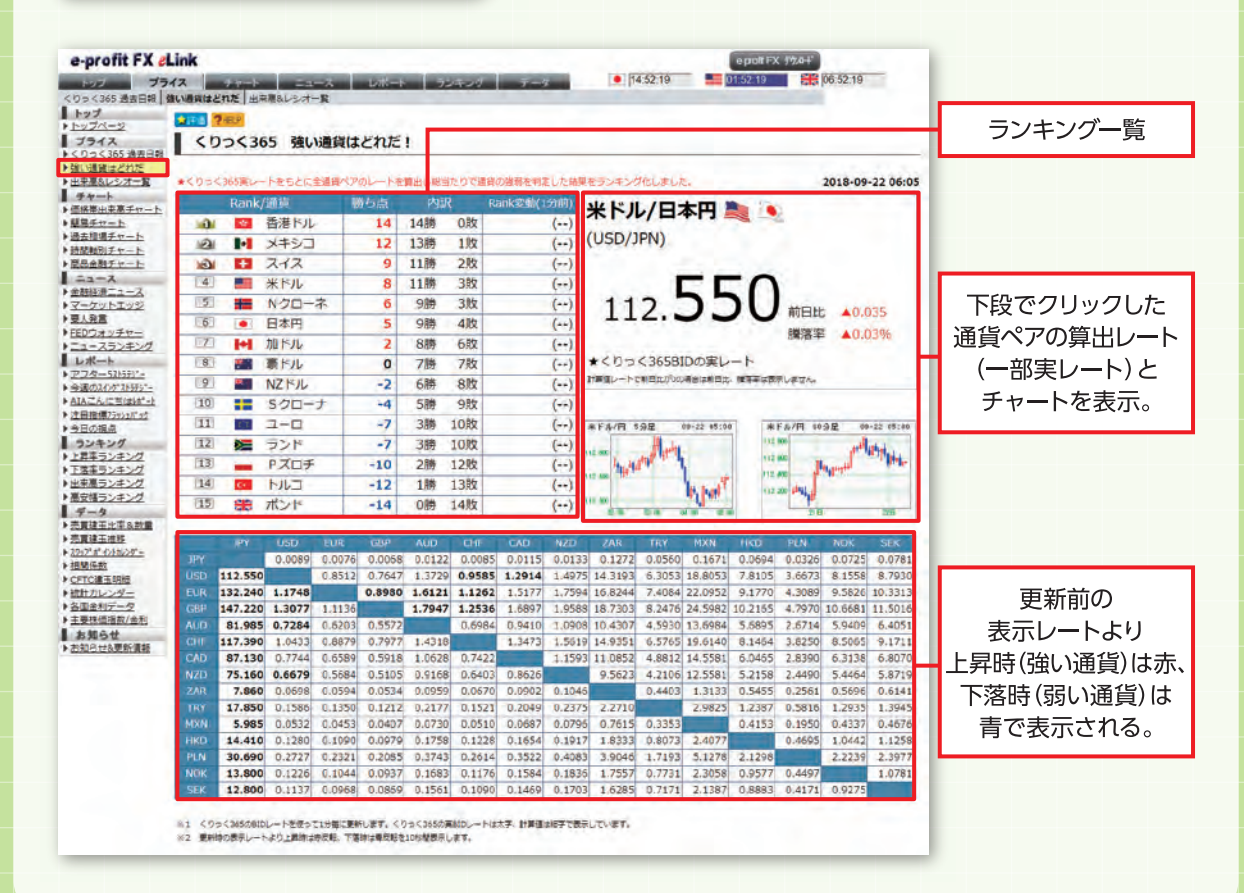

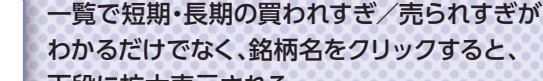

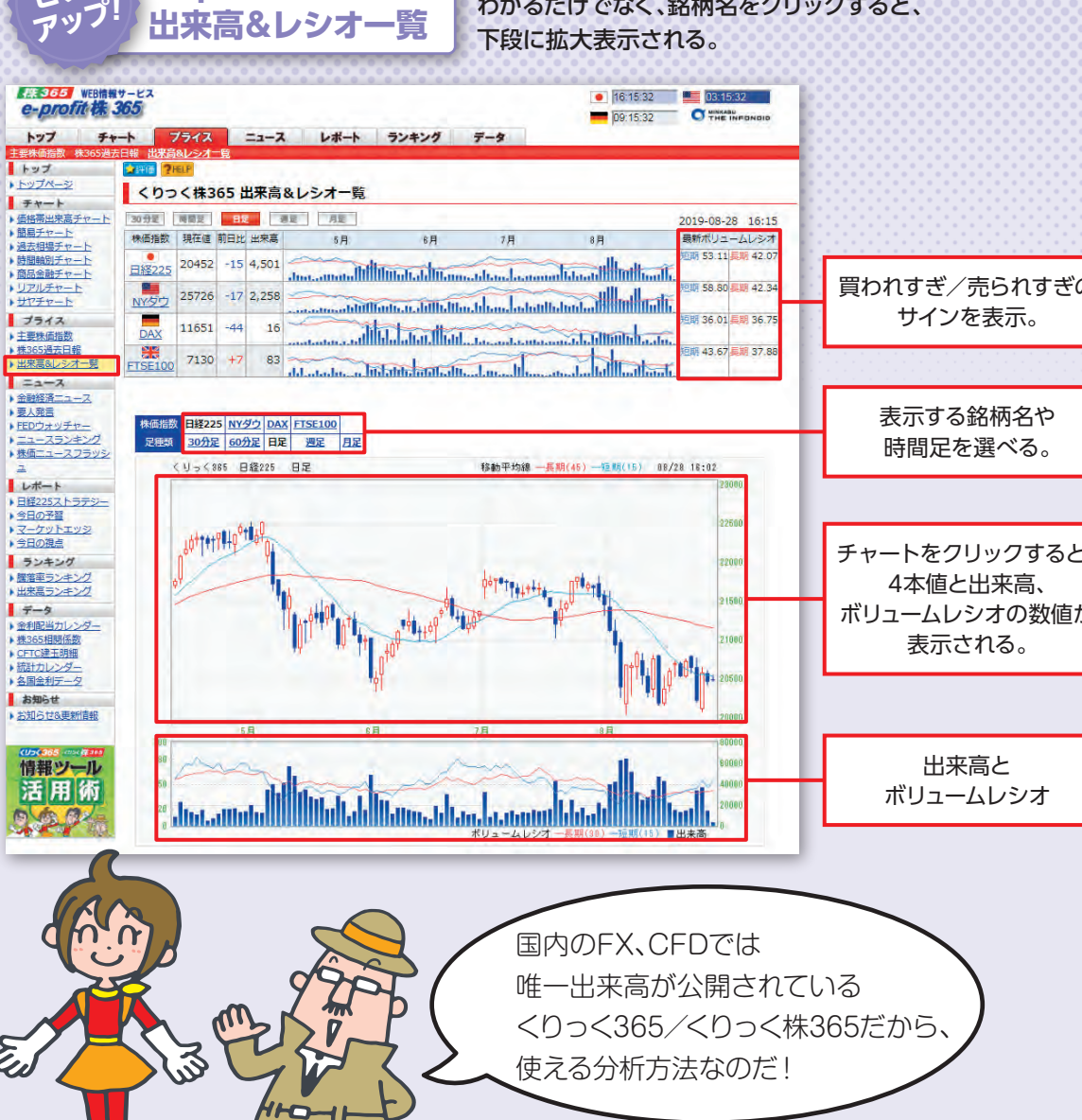

足から月足まで 5種類の時間足か

えながら「割安」「割高」を分析 ら選んで表示できる。時間軸を変

て、今後の投資戦略に役立てて

ほ し

し

い

[e-profit 株365]

ピック

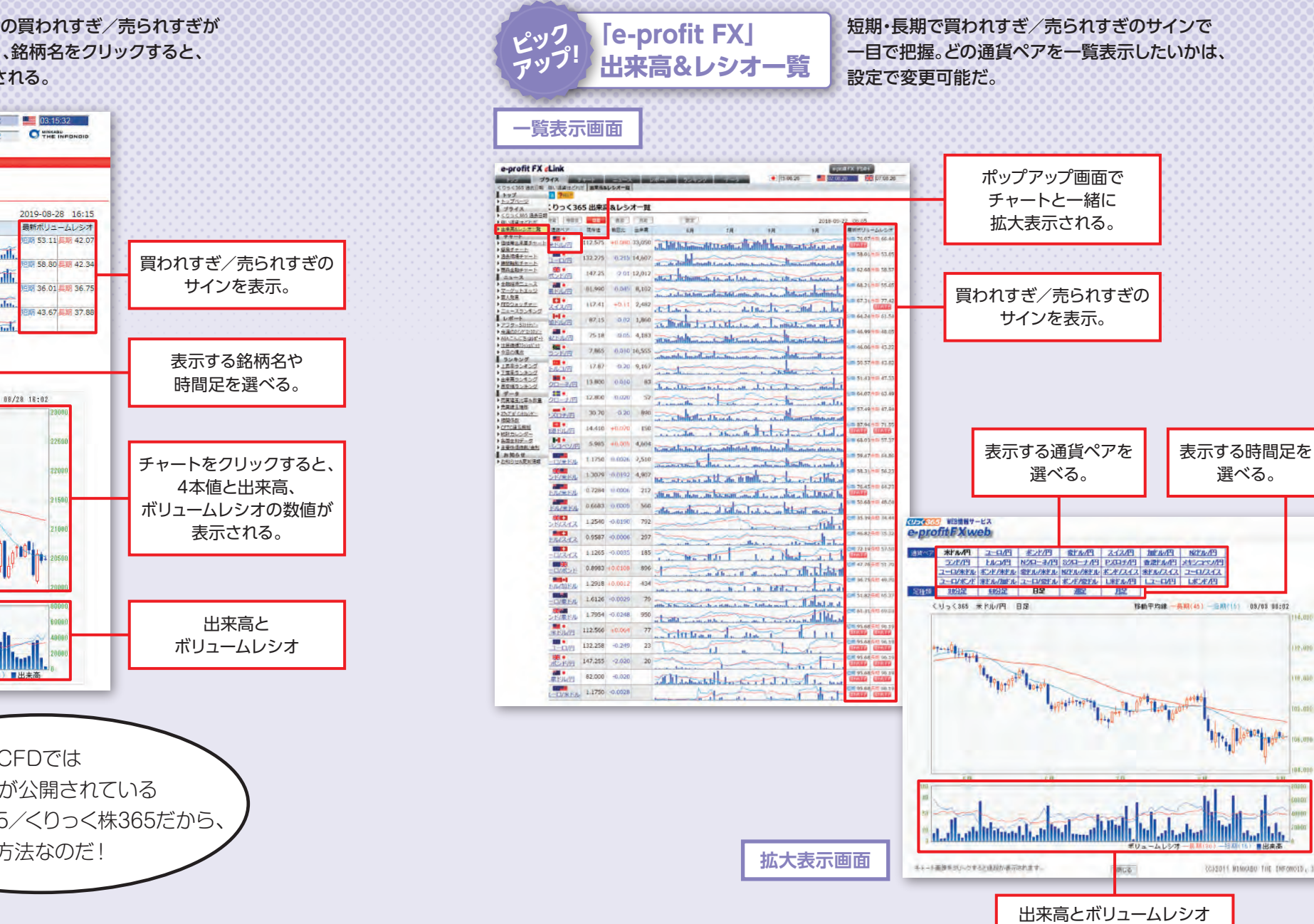

**一目で把握** 

いる。 ており、通貨ペアや指数が割安かの短期(11日) の短期(15日)、長期(30日)を表示 知ることも大切だ。そこで活用し 相場の過熱感や失望感を客観的に か、それとも「売られすぎ」なのか、 そもそもい たいのが「e - p r ごとの出来高とボリュー 「出来高&レシオー覧」。各日、時間 e p r 売買のタイミングを計る上で 0 ま [買われ f i t 0 株 3 6 すぎ」なの ムレシオ t 5 F X の し

数字が高いと「買わる」一般的にボリュー シオが 30を切ると「売られすぎ」のサイン レシオ一覧」の場合、ボ 解かないとならないが、「出来高& こうした分析は通常は自分で読み 反転して上昇する可能性がある れ、価格が下落する可能性がある 状況を把握できるから、初心者で 自分で読み解かなくても、す が表示される。つまりチャ と判断される。反対に、数字が低い と「売られすぎ」と思われて価格が 70を超えると「買われすぎ」、 Τ れすぎ」とさ ム IJ Ц  $\overline{\nu}$ レシオは、 ぐに ト ムレ を \_0

## も使いやす い

リ ツ こと、その下段に指数ごとに拡大 やすいのが特徴だ。 と出来高、ボリュー 表示ができるスペ 65」では、一覧表示はもちろんの きる。一方「e -p 各通貨ペアが一覧表で表示されて いるから、どの銘柄が買われすぎ 、売られすぎなのか一目で判断で e p 「出来高&レシオー覧」は、 クーつで指数ごとにチャ r 0 r t 0 ムレシオが見 スがある。 X\_では、 t 株 3 30 分 ク ト

5]の「CFTC建玉明細」だ。

に、その週の火曜日時点の各銘柄

委員会のこと。現地の毎週金曜

Ē ŝÌ

CFTCとは、米商品先物取

FX][e-p

r

0

f þ

t

株

3

6

に最適なのが、「e

0

t

動きが大きな影響を与えるとい

わ ற

相場の動きには、大口投機筋

れている。その動きを把握する

の

プロの動きを知る

で

## みんなは買っているの?売っているの? そんな時は「売買建玉比率&数量」でチェック

「CFTC建玉明細」では海外の大口投機家の動きがわかるが、一方で実際にくりっく365を 取引している人の動きも抑えておきたいところ。そこでチェックしたいのが、「e-profit FX」の 「売買建玉比率&数量」だ。この画面では、東京金融取引所から発表されたくりっく365の前日 終了時点のポジション数量と売買比率を一覧表にしている。つまりほかの投資家の売り買いの ポジション状況を確認することができるということだ。

ボタン一つで比率と数量の表示を変更できるので、実際にどれだけ買ポジション・売ポジション があるのか、すぐに把握できる。最新データは午前10時ごろに更新される目処となっているが、 検索スペースに2006/07/10以降の任意の日付を入力すれば、過去のデータを表示することも 可能。「CFTC建玉明細」と合わせて、今後の戦略の参考にしてほしい。

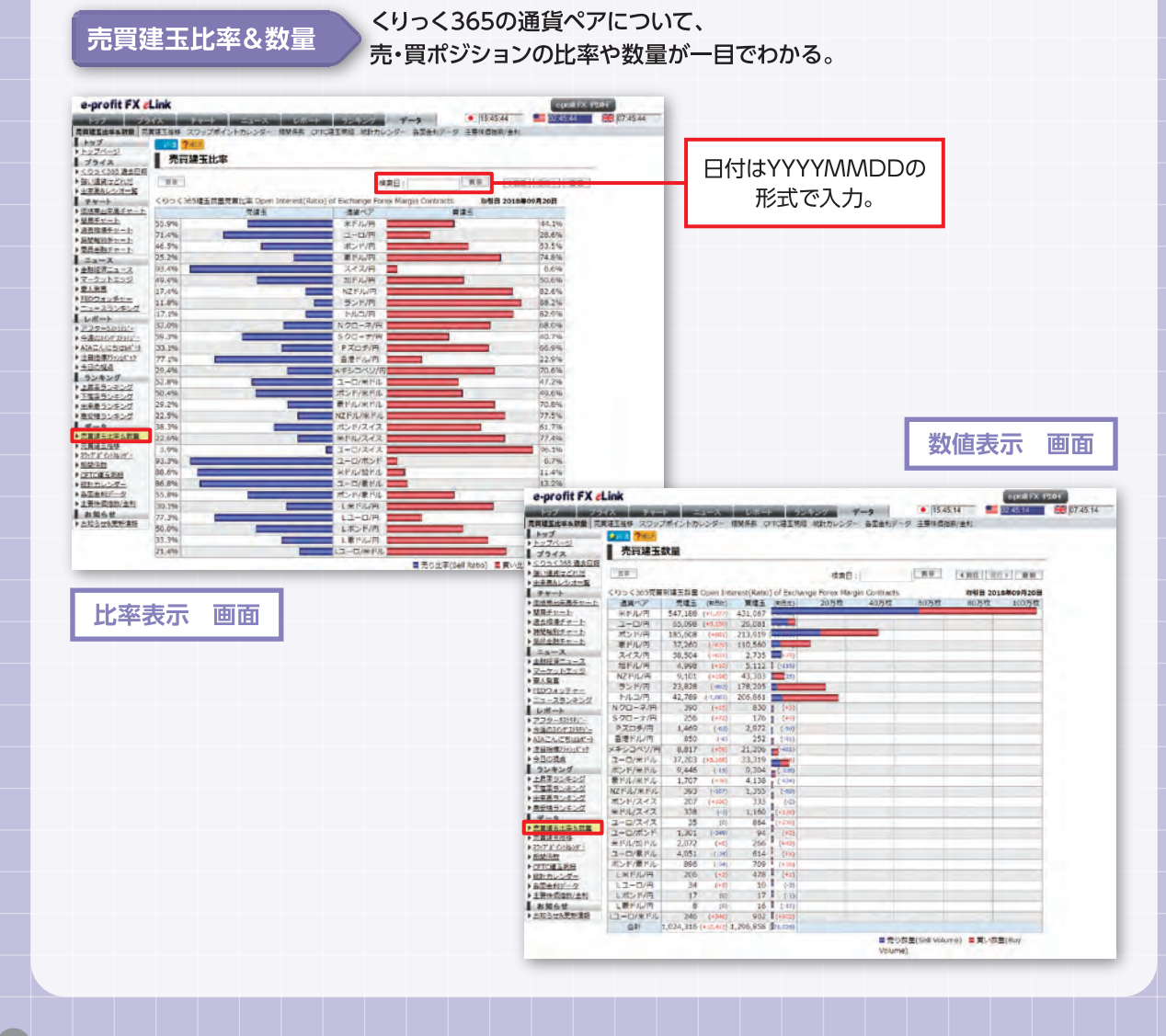

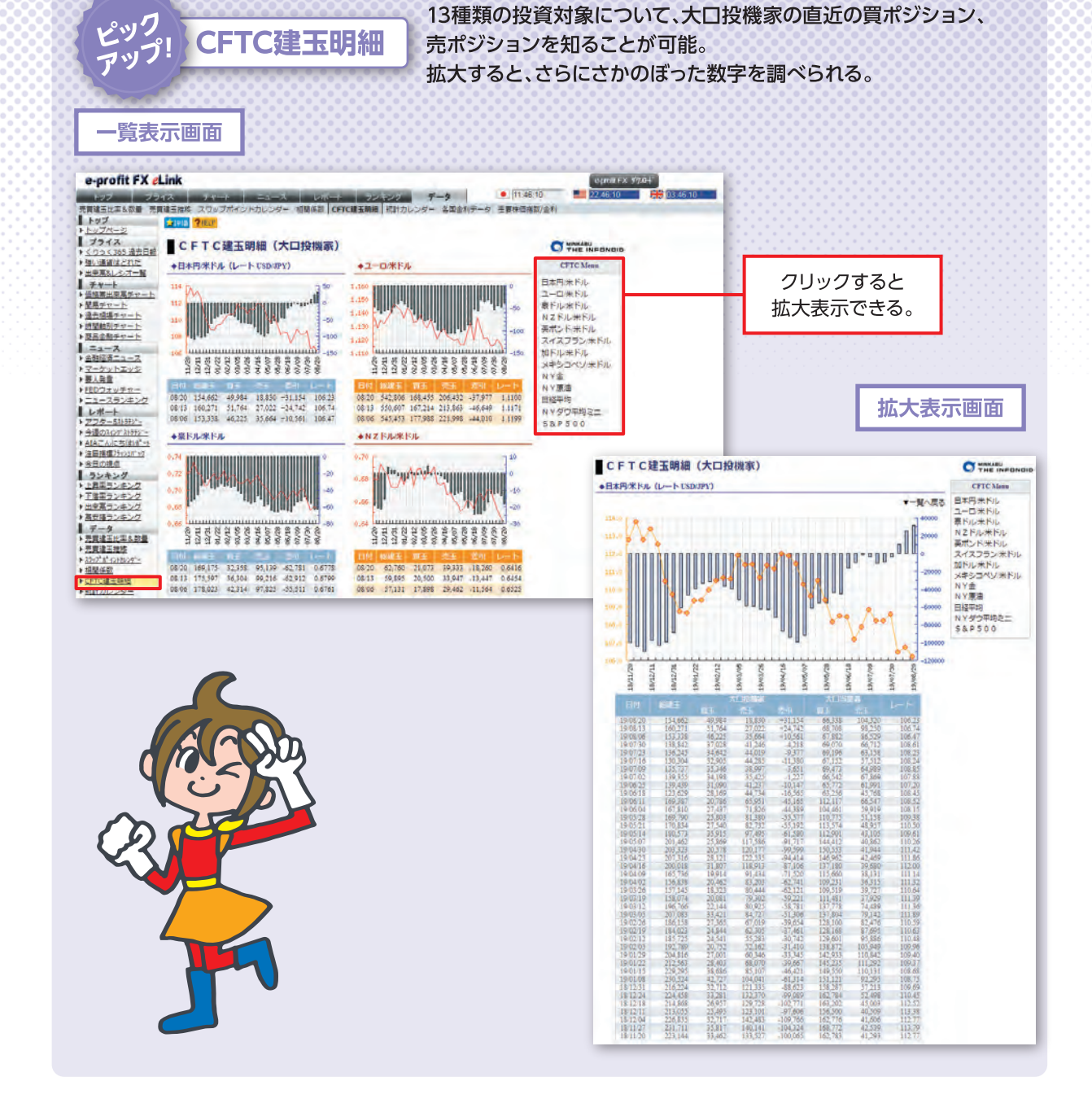

「「ラフD E 割D K = リ は 遅 R 名 が ラフD E 割D K = リ は 遅 R 名 っ かっ アロの 買 ポ ジ ション・売 た 海 外 の プロの 買 ポ ジ ション・売 に 一 目 でわかる 画面となってい る。

グラフの左側のメモリは選択銘 がかきるので、価格が下落すると りている。反対に、マイナスと ことになる。反対に、マイナスと ことになる。反対に、マイナスと なっていたら売り持ちが多いという ことになる。反対に、マイナスと なっていたら売り持ちが多いと判 断していると予測される。

向の分析に活用してほしい。 る通貨ペアや指数は13種類あり、る通貨ペアや指数は13種類あり、